## Аудиосистема (Продолжение)

## Настройка системы Apple CarPlay

В процессе использования системы Apple CarPlay на телефон iPhone передается определенная пользовательской информация и информация мотоцикла (например, информация о местоположении, скорости и состоянии мотоцикла), которая далее может использоваться для совершенствования системы Apple CarPlay. Вам потребуется дать на экране согласие на передачу и использование этих данных.

- 1 Включите настройку Apple CarPlay.
- Зарегистрируйте в системе микрофоннотелефонные гарнитуры. -> Стр. 91
- Одключите iPhone к разъему USB в центральном кофре (GL1800DA) или вещевом отсеке (Кроме GL1800DA).

## 🗲 Стр. 102

Если после подключения телефон iPhone распознается системой как iPod, отсоедините провод USB, включите систему Apple CarPlay (стр. 84), затем повторно подсоедините провод USB. После появления на экране сообщения об отказе от ответственности выберите [Enable once] (Включить единовременно) или [Always enable] (Включить постоянно), затем нажмите или выключатель ENT.

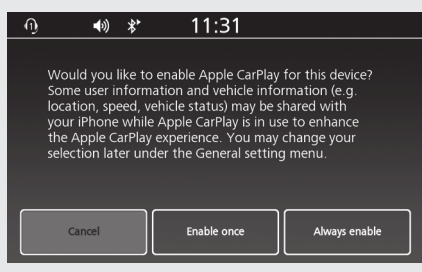

[Enable once]: Разрешается включить только один раз. (Запрос будет повторен в следующий раз.)

[Always enable]: Включается навсегда. (Запрос больше не будет выводиться.) [Cancel]: Отказ от использования функции. Если выбрать [Cancel] (Отмена) и не дать согласие на подключение, то потребуется переподключиться как устройство iPod.

**5** Будет выведен экран меню Apple CarPlay.

## **Меню Apple CarPlay** Экран меню Apple CarPlay

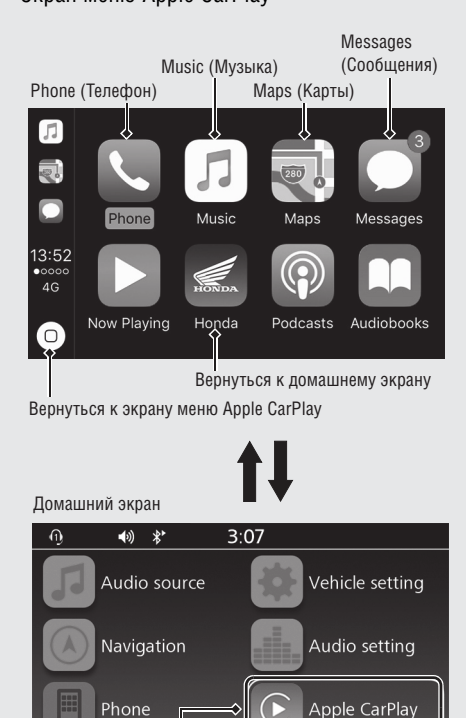

Перейти к экрану меню Apple CarPlay